## ANNEX B

## Procedure for the Checking of the Application Status of the Initial Application of Certificate of Medical Device Notification

1. Start checking the application status by clicking the link provided in the FDA generated email.

| = 附 Gmail |    | Q Search mail                                                                                                    | 71-<br>71-                                                                                                    | 0 🕸 🏼                                        |
|-----------|----|----------------------------------------------------------------------------------------------------|----------------------------------------------------------------------------------------------------|----------------------------------------------|
| Compose   |    |                                                                                                    |                                                                                                    | 1 af 165 < >                                 |
| Inbox     | 95 | fdadev@fda.gov.ph<br>to me *                                                                                                    | C 11:10 (2 minut                                                                                                    | tes ago) 🛧 🕤 🗄                               |
| 🛱 Starred |    | Dear Juan A. dela Cruz,                                                                                                    |                                                                                                    |                                              |
| ( Snoozed |    | This is an auto generated email in reference to your submitted applic                                                                       | ation. Please do not reply to this email as it will not be received.                                                                                                    |                                              |
| ▷ Sent    |    | This is not yet an Acknowledgment Receipt of your application. You w                                                                        | ill receive an assessment result which will indicate if your application or requirem                                                                                                    | ent/s is incomplete or                       |
| Drafts    | 3  | incorrect. Should your application after assessment is found to be con                                                                      | mplete you will receive an Order of Payment. Please check your email from time t                                                                                                    | lo time.                                     |
| ✓ More    |    | Your application reference number is FDA-3000000075584. You may<br>registration/medical_device/status. Attached herewith is the summary     | check the status online at <a href="http://eservices.demo.fda.gov/ph/applications/certificat">http://eservices.demo.fda.gov/ph/applications/certificat</a><br>details of your application. | e_product_                                   |
| Labels    | +  | Should your application was assessed to be incomplete, or incorrect,                                                                        | you have to apply again online and you will be issued another reference number                                                                                                    | for pre-assessment again.                    |
|           |    | Should you receive an order of payment, your application is complete<br>soon as we have validated or verified your payment. Please use your | and need to make your payment within 7 working days. An Acknowledgement R application reference number when making inquiries or tracking the status of you                                 | ecelpt will be emailed as<br>ir application. |
|           |    | Should you have any inquiries or concerns, you may also send us an                                                                          | email at fdac@fda.gov.ph or contact us at (02)8857-1900 local 1000, (02)8842-5                                                                                                    | 635.                                         |
|           |    | Thank you,                                                                                                    |                                                                                                    |                                              |
|           |    | Center for Device Regulation, Radiation Health, and Research                                                                                |                                                                                                    |                                              |
|           |    |                                                                                                    |                                                                                                    |                                              |
|           |    | One attachment • Scanned by Gmail ③                                                                                                    |                                                                                                    | @+                                           |
|           |    |                                                                                                    |                                                                                                    |                                              |
|           |    | Application_Sum                                                                                                    |                                                                                                    |                                              |
|           |    | Application_Sum                                                                                                    |                                                                                                    |                                              |

- a. Checking of the application status may also be accessed through the eServices webpage.
  - i. Access the online portal through <u>http://eservices.fda.gov.ph/</u> and click "Applications" found on the upper right corner of the eServices landing page.

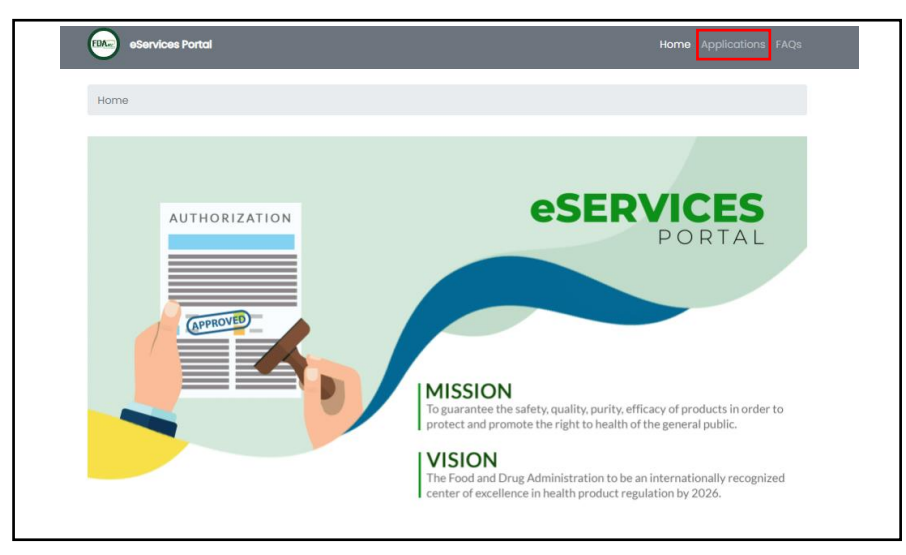

ii. Click Product Notification.

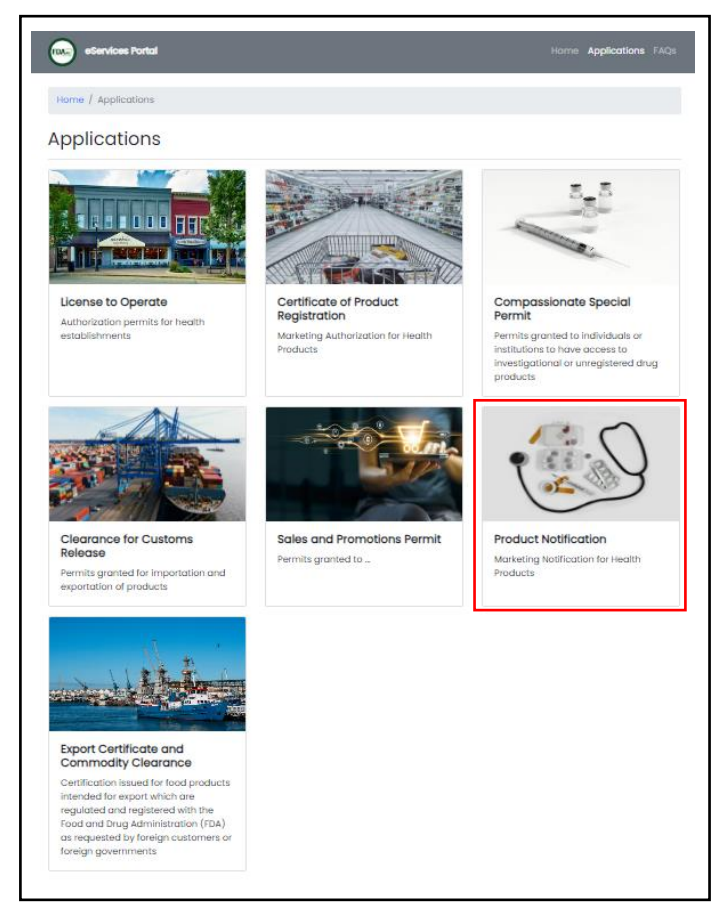

iii. Click Medical Device.

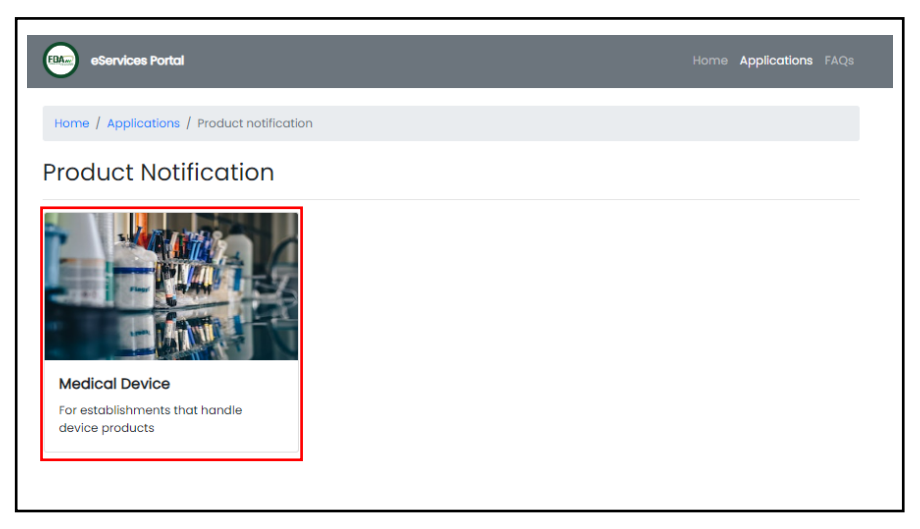

iv. Click Certificate of Medical Device Notification.

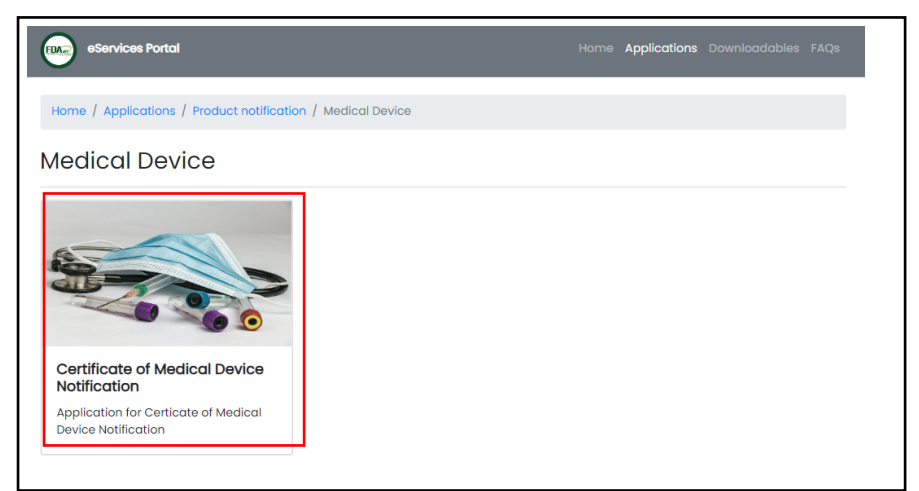

v. Click Application Status.

| Home / Applications / Product patilization                              | n / Madian Davies / Crada                                                    |  |
|-------------------------------------------------------------------------|------------------------------------------------------------------------------|--|
| Home / Applications / House House                                       | In / Medical Device / Childh                                                 |  |
| Certificate of Medical I                                                | Device Notification                                                          |  |
| Application Status<br>For establishments that handle<br>devide products | Initial           Apply for a new Certificate of Medical Device Notification |  |
| Application Status<br>For establishments that handle<br>device products | Initial<br>Apply for a new Certificate of Medical<br>Device Notification     |  |

2. Type in the reference number. The reference number is provided in the FDA generated email response to the submitted application. Click "Submit" once the Reference Number has been provided. The applicant will receive a verification code through email.

| eServices Portal                                  |                                            | Home | Applications | Downloadables FAQs |
|---------------------------------------------------|--------------------------------------------|------|--------------|--------------------|
| Home / Applications / Product notification / Medi | cal Device / Cmdn / Status                 |      |              |                    |
| Application Status                                |                                            |      |              |                    |
| Reference Number                                  | 2 Verification Code                        |      | 3            | Application Status |
| • Enter the reference number in                   | ndicated in your application.              |      |              |                    |
| * Reference Number                                | Reference Number<br>e.g. FDA-1000000001234 |      |              |                    |
|                                                   |                                            |      | Submit       |                    |
|                                                   |                                            |      |              |                    |

3. Type in the Verification Code and click "Submit".

| Home / Applications / Product notification / Medical Device / Cmdn / Status  Application Status for FDA-30000000XXXX   Reference Number  Application Code  Application Code  Verification code has been sent to your email. Please check your email and enter the verification code | eServices Portal                                                     |                             | Home Applications          | Downloadables FAQs |
|----------------------------------------------------------------------------------------------------|----------------------------------------------------------------------|-----------------------------|----------------------------|--------------------|
| Application Status for FDA-30000000XXXX   Reference Number  Application Code  Application Status  Application code has been sent to your email. Please check your email and enter the verification code.  Verification Code                                                         | Home / Applications / Product notification / Medi                    | ical Device / Cmdn / Status |                            |                    |
| Reference Number     Verification Code     A verification code has been sent to your email. Please check your email and enter the verification code. Verification Code                                                                                                    | Application Status for FDA                                           | 4-300000000XXXX             |                            |                    |
| Verification Code                                                                                                    | Reference Number     A verification code has beer verification code. | Verification Code           | 3 rour email and enter the | Application Status |
|                                                                                                    | Verification Code                                                    |                             | 1                          |                    |
| C Resend Verification Code Submit                                                                                                    | C Resend Verification Code                                           |                             | Submit                     |                    |

a. In case of any problems with the verification code, the applicant may secure a new verification code by clicking "Resend Verification Code".

| eServices Portal                                                     | нс                                            | ome <b>Applications</b> Downloadables FA |
|----------------------------------------------------------------------|-----------------------------------------------|------------------------------------------|
| Home / Applications / Product notification /                         | Medical Device / Cmdn / Status                |                                          |
| Application Status for FE                                            | DA-30000000XXXX                               |                                          |
| Reference Number                                                     | 2 Verification Code                           | Application Status                       |
| <ul> <li>A verification code has b<br/>verification code.</li> </ul> | een sent to your email. Please check your ema | all and enter the                        |
| Verification Code                                                    |                                               |                                          |
| Resend Verification Code                                             |                                               | Submit                                   |

4. The applicant will be prompted to the "Application Status" page. Information about the status of the application will be posted onto this page.

| Home / Applica | tions / Product | notification / Medical Device / C |                            |                     |               |
|----------------|-----------------|-----------------------------------|----------------------------|---------------------|---------------|
|                | ce Number       | 2 ve                              | rification Code            | 3 Applic            | cation Status |
|                | Steps           | Activity                          | Timestamp                  | Action              |               |
|                | 0               | APPLICATION                       | 10 August 2023<br>15:36:47 | Application Details |               |
|                | 2               | DATA CONTROLLER                   | 10 August 2023<br>15:37:08 |                     |               |
|                | 3               | PRE-ASSESSMENT                    | 10 August 2023<br>15:42:08 |                     |               |
|                |                 |                                   |                            |                     |               |

a. For approved application, the CMDN can be downloaded by clicking the "Certificate of Medical Device Notification" tab.

|                     | 2                  | DATA CONTROLLER | 16 August 2023<br>10:14:57 |                                                  |                |
|---------------------|--------------------|-----------------|----------------------------|--------------------------------------------------|----------------|
|                     | 3                  | PRE-ASSESSMENT  | 16 August 2023<br>10:16:30 | Assessment Result                                |                |
|                     | 4                  | PAYMENT         | 16 August 2023<br>10:48:32 | Crder of Payment                                 |                |
|                     | 5                  | CHECKING        | 16 August 2023<br>10:49:07 |                                                  |                |
|                     | 6                  | APPROVAL        | 16 August 2023<br>10:50:00 | Certificate of<br>Medical Device<br>Notification |                |
| © 2023 Food and Dru | a Administration P | hilippines      |                            |                                                  | Privacy Policy |

b. For disapproved application, the denial letter can be downloaded by clicking "Denial Letter".

| 1 Reference | Number | 2        | Verification Code          | 3 App         | ication Status |
|-------------|--------|----------|----------------------------|---------------|----------------|
| _           | Steps  | Activity | Timestamp                  | Action        |                |
|             | 1      | APPROVAL | 22 August 2023<br>13:05:26 | Denial Letter |                |